# Installeer je TV-box in 1-2-3

回旋回 Hulp nodig bij de installatie? く回路路 The mark of responsible forest

## Voor je begint

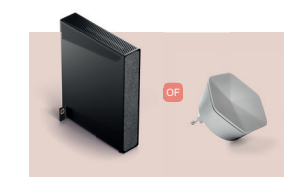

Ontving je ook een nieuwe moder en/of wifi-pod? nstalleer die eerst Je TV-box werkt het best met een optimale internetverbinding.

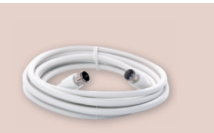

Je hebt geen coaxkabel meer nodig Je tv-signaal komt v de internetverbinding binnen, niet meer via de coaxkabel.

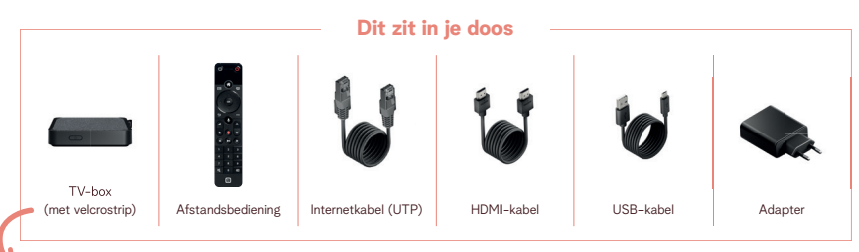

Je kan je TV-box met de **velcrostrip** aan de achterkant van je tv kleven

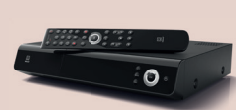

Vervang je een oude decoder? Breng hem naar een Telenet-winkelpunt of stuur hem op via PostNL. Alle info vind

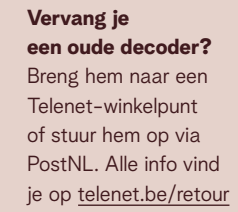

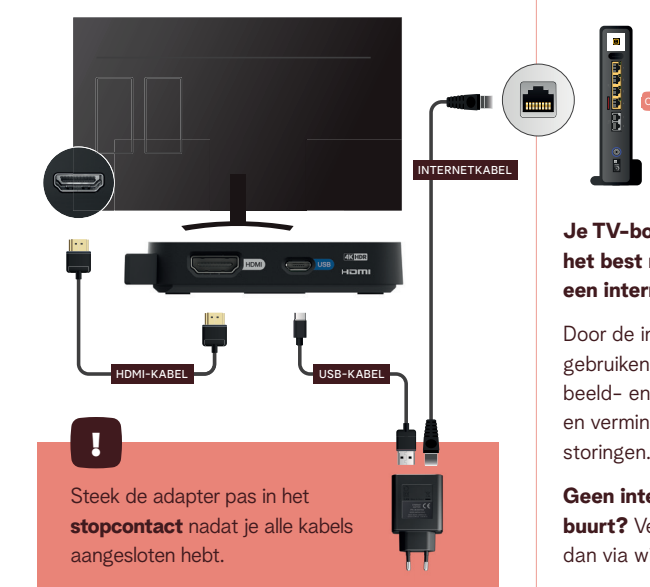

### Sluit alle kabels aan

Sluit alle kabels aan zoals in het schema hieronder. Gebruik alleen de meegeleverde kabels, zo ben je zeker van de beste beeld- en geluidskwaliteit.

> Je TV-box werkt het best met een internetkabel

Door de internetkabel te gebruiken, krijg je de beste beeld- en geluidskwaliteit en verminder je de kans op

Geen internetpoort in de buurt? Verbind je TV-box dan via wifi in stap 3.

### 2 | Koppel je afstandsbediening aan je tv

### 01 Neem de afstandsbediening van je tv-toestel

Zet je tv aan en druk op de Sourcetoets → . Afhankelijk van je tv-toestel, kan dat ook de Input- of AV-toets zijn.

Selecteer de **HDMI-poort** waarin je de HDMI-kabel gestoken hebt. In sommige gevallen gebeurt dit automatisch. Het startscherm van de TV-box verschijnt.

### 02 Neem nu de afstandsbediening van je TV-box

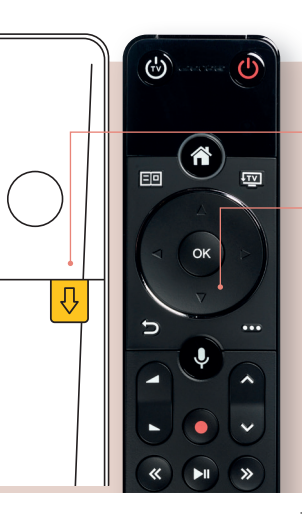

Trek het **plastieken lipje** aan de achterkant eruit.

m bij Telenet TV!

Druk eenmaal op het **pijltje naar beneden** om de afstandsbediening te activeren. Wacht tot de afstandsbediening met je tv gekoppeld is. Dit duurt ongeveer 10 seconden.

Niet gelukt? Volg dan de instructies die op het scherm verschiinen.

### Volg de stappen op het scherm

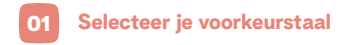

**Optioneel:** selecteer je internetverbinding

Je krijgt dit scherm alleen te zien als je de internetkabel niet (goed) aangesloten hebt. Controleer de internetkabel of kies 'Via wifi' en selecteer vervolgens je wifi-netwerk.

#### binden met je modem?

Via netwerkkahel

02 Wacht tot de installatie voltooid is

Dit kan tot 10 minuten duren. Het is normaal als het scherm enkele keren zwart wordt. De installatie is voltooid als het scherm met de Gebruikersvoorwaarden verschijnt.

#### Accepteer de Gebruikersvoorwaarden en reclame op maat

Scroll met de ▼-toets door de tekst en bevestig met de ()+toets of je reclame op maat wil of niet.

#### Proficiat! Je TV-box is nu geïnstalleerd.

Bekijk zeker onze tips & tricks op telenet.be/tvbox

### Maak nog snel kennis met je nieuwe afstandsbediening

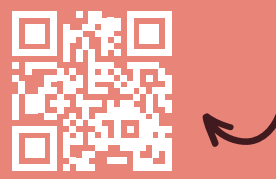

### Haal alles uit je Telenet

Surf naar telenet.be/tvbo voor onze handige tips & tricks

- ✓ De zendervolgorde aanpassen
- ✓ Radio luisteren via je TV-box
- 🗸 Een externe geluidsbron koppeler
- ✓ De zender- en streamingzone
- ✓ En nog véél meer

### Kijk waar je wil met de Telenet TV-app

#### De ideale aanvulling op je TV-box!

- Ga naar de App Store
- 2 Download gratis de Telenet TV-app
- I Log in met je Telenet-account

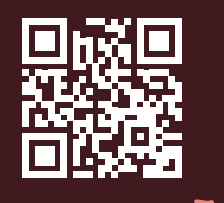

Naar de App Store

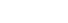

Home Open jouw persoonlijke startscherm met de tv-gids, de streaming en zenderzone, je opnames en andere opties

#### Tv-kanaal

Ga terug naar jouw laatst bekeken kanaal of rechtstreeks naar live tv

#### Stembediening activeren

Hou de toets ingedrukt en spreek rustig je commando in. "Ga naar mijn opnames" "Open Netflix" "Zap naar BBC"

#### Opnemen

Neem onmiddellijk het programma op dat je live aan het bekijken bent

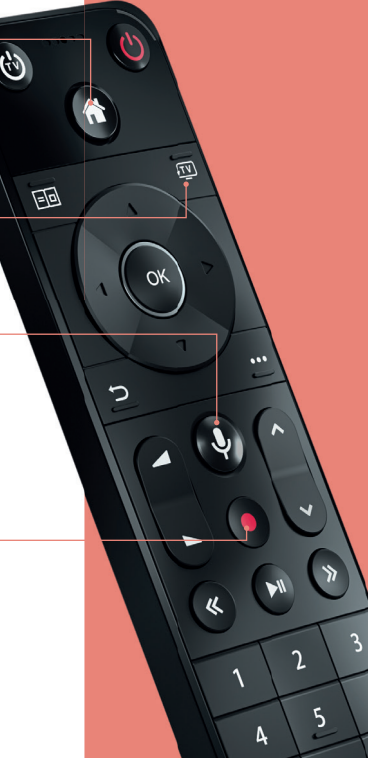